## <u>Come aggiungere una nuova aliquota Iva</u>

## Aggiungere una nuova aliquota Iva

In contabilità dal <Menu Contabilità > <Anagrafiche> aprire il programma <Aliquote Iva>. Cliccare sul tasto <Aggiungi>. Tralasciando la compilazione del campo <codice> compilare la maschera come riportato qui sotto.

|                        |       | Aggiungi    | Salva    | Stampa | P   |
|------------------------|-------|-------------|----------|--------|-----|
| Azienda : D.M. S       | OFTWA | RE DI DELL  | .'OCA MA | RCO    |     |
| Codice                 |       |             | 19       |        |     |
| aliquota iva           | Ξŕ    | 21          |          |        |     |
| tipo cli               | ſ     | 1.          | I        | r      | _   |
| tipo for               | Ĺ     | 1.          | ]        |        | dm. |
| descrizione breve      |       | 121%        |          |        |     |
| allegato iva 1 = no 0: | =si   | 0           |          |        |     |
| divisore per scorpor   |       | 121         |          |        |     |
| ulteriore descrizione  |       | liquota 21% |          |        |     |
|                        |       |             |          |        |     |

Alla fine della compilazione cliccare sul tasto <Salva>.

L'aliquota Iva inserita sarà disponibile in tutti i programmi del gestionale.

## Aggiornare l'aliquota Iva degli articoli/ricambi presenti in anagrafica.

Eseguire questa operazione solo dopo aver inserito la nuova aliquota.

Nel commerciale dal <Menu Commerciale><Anagrafiche>, eseguire il programma <Variazione Iva su articoli magaz.> e compilare la maschera come sotto riportato.

| Variazione aliqu | ota iva su articoli m | agazzino   | - |
|------------------|-----------------------|------------|---|
| Alique           | ta da sostituire:     |            |   |
| Nuov             | a aliquota iva:       |            |   |
|                  | Esegui                | <u> </u>   |   |
| dm               |                       | <b>p</b> • |   |

Cliccare sul tasto < Esegui>.

Il programma sostituirà la vecchia aliquota Iva con la nuova aliquota inserita in tutti gli articoli presenti in anagrafica articoli. Se l'aliquota da sostituire non è presente in anagrafica, la nuova aliquota non verrà inserita.

Dopo questo aggiornamento la vecchia aliquota non verrà più proposta nei programmi che gestiscono la fatturazione del magazzino e dell'officina.

E' possibile ripristinare la situazione precedente eseguendo lo stesso programma con le aliquota invertite.

L'aliquota Iva su eventuali fatture o ricevute già preparate dovrà essere variata manualmente.

Per ulteriori informazioni dal <Menu anagrafiche> del gestionale cliccare sul tasto F1 della tastiera. Verrà visualizzato l'help in linea di Calipso Sql 2.0.

DM Software di Dell'Oca Marco Via G. Mazzini n. 3 20030 Lentate Sul Seveso (Mi) Tel 333 2922313 e-mail <u>info@dmsoftware.net</u> sito web <u>http://www.dmsoftware.net</u>